# WHAT'S NEW IN WEBLINK

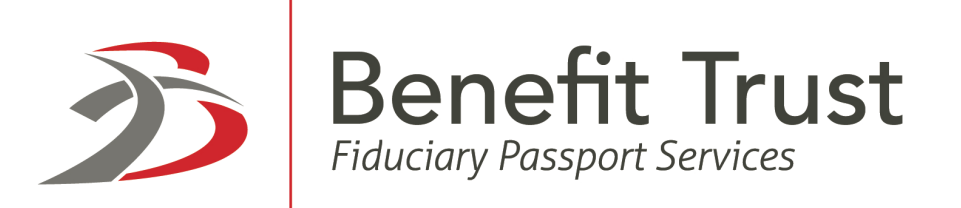

# **Table of Contents**

### ACCESSING WEBLINK

| WHAT'S NEW IN WEBLINK2                                  |
|---------------------------------------------------------|
| User Options2                                           |
| New Portfolio Review Page\Report2                       |
| New Gain/Loss Page\Report2                              |
| General – Number of Items Highlighted for each Page $2$ |
| Column Selection3                                       |
| Account Search\Look Up3                                 |
| File Download4                                          |
| Alerts & Messages5                                      |
| Posted Transactions5                                    |
| WEBLINK TERMINOLOGY AND ICONS                           |

## What's NEW in WebLink

#### **User Options**

A new option, Ticker, is available for the user to choose their preferred site for obtaining stock ticker prices.

#### New Portfolio Review Page\Report

Portfolio Review displays 3 sections on a single page: Account Summary, Holdings, and Transactions. Links bring the user directly to the section selected.

Options available to control the As of Date, Date Range, Group By Options and whether to view your holdings by Trade Date or Settlement Date. You can also choose to display cash as a single combined value or as Income/Principal.

The top summary section includes Asset Allocation, Market Value, Account Summary and Investment Summary. You can now change your view to *Group by* Investment Category, Industry Sector or Security Type.

Asset Allocation displays asset %, based on the Group By selected. This section is suppressed if any balances are negative. You can group by Investment Category, Industry Sector or Security Type.

*Market Value* displays as a bar graph, based on the Group By selected.

Account Summary displays Investment Segment (Category), Market Value, % of Total and Cost. You can sort this section by Investment Category, Industry Sector or Security Type.

*Investment Summary* displays Total MV, Total Cost, Gain/Loss, Due to/from Broker, Investment Objective, and Investment Authority.

#### New Gain/Loss Page\Report

Gain/Loss report available displaying gains and losses for a specified period, defined by the user, sorted by Short Term and Long Term using a trade date basis.

#### **General – Number of Items Highlighted for each Page**

Each report contains an indicator that displays the number of data items for that report.

|   | As Of Date |
|---|------------|
| * | 07/10/2017 |
|   | •          |

#### **Column Selection**

Selecting columns now appear as check boxes, making it easier to add/remove columns in a single step. Some columns are identified as 'mandatory', ensuring a report cannot be blank. These mandatory columns do not apply to File Download. Use the Settings icon to view available columns on a report.

Some reports have been updated to include new columns, and some columns have been renamed.

|                |                   | Book Value       |
|----------------|-------------------|------------------|
| Cost           |                   |                  |
| Earnings/Share | Est Annual Income | Industry         |
| Interest Rate  | Last Priced Time  | Market Value     |
| Maturity Date  | Moody's           | Original Face    |
| P/E Ratio      | Percent Category  | Percent of Total |
| Pledged Units  | Price             | Price Date       |
| ✓ Quantity     | Stanard & Poor's  | ✓ Ticker         |
| Unit Tax Cost  | Unrealized G/L    | Yield @ Market   |
|                |                   |                  |

|                                         | GO    |
|-----------------------------------------|-------|
| Account Number/Name                     |       |
| 1010000632 - Linda Crimmons TUA         | í     |
| 1010000142 - EDWARD L. BIDEN            |       |
| 1040000791 - MC Fee TEst                |       |
| 1010900072 - SunGard Bank & Trust TTEE  |       |
| M00018 - FENTON COMBINED ACCOUNT        |       |
| 1010000605 - SGBT TUA FOR JANICE FENTON |       |
| 1010000124 - MIMI CLAUSE                |       |
| ilter Search Results                    |       |
|                                         | RESET |
|                                         |       |

#### **File Download**

New options are available to include Column headings, Account number and name or Column totals where applicable in the downloaded report.

Some of the column names have been changed and additional items have been added. (See Table below) Previous saved downloads should be reviewed.

| DATA TO EXPORT       | CURRENT WEBLINK | WEBLINK 3.0                   |
|----------------------|-----------------|-------------------------------|
| Options              | N/A             | Gain/Loss                     |
|                      |                 |                               |
| Holdings             | Units           | Quantity                      |
|                      | Portfolio       | % of Portfolio                |
|                      | S P Rating      | S&P Rating                    |
|                      | Tax Cost        | Cost                          |
|                      | P E Ratio       | Pe Ratio                      |
|                      | N/A             | Last Price Time               |
|                      | N/A             | % of Total                    |
|                      | N/A             | % of Category                 |
|                      | N/A             | Account Number                |
|                      | N/A             | Interest Rate                 |
|                      |                 |                               |
| Pending Transactions | Master Account  | N/A                           |
|                      | Tax Cost        | Cost                          |
|                      |                 |                               |
| Posted Transactions  | Tax Cost        | Cost                          |
|                      | N/A             | Disbursement Code Description |
|                      | N/A             | Accrued Interest              |
|                      | N/A             | How Acquired                  |

|                | N/A           | Covered               |
|----------------|---------------|-----------------------|
|                | N/A           | Original Face         |
|                | N/A           | Trade Service Fees    |
|                |               |                       |
| Tax Lot Detail | Units         | Quantity              |
|                | Unit Tax Cost | Unit Cost             |
|                | Tax Cost      | Cost                  |
|                | N/A           | Tickler               |
|                | N/A           | Covered               |
|                | N/A           | How Acquired          |
|                | N/A           | Original Face         |
|                |               |                       |
| Gain/Loss      | N/A           | Quantity              |
|                | N/A           | Security Description  |
|                | N/A           | Date Acquired         |
|                | N/A           | Date Sold             |
|                | N/A           | Sale Proceeds         |
|                | N/A           | Investment Cost Basis |
|                | N/A           | Gain Loss             |
|                | N/A           | CUSIP                 |
|                | N/A           | Account Number        |

#### **Alerts & Messages**

You now see Alerts upon Login and receive notification if there are Messages.

| -<br>Fis                                                           | 上 User Options Alerts/Messages 🔁 Help Links 🗸 Contact Us Sign Out    |  |  |  |
|--------------------------------------------------------------------|----------------------------------------------------------------------|--|--|--|
| Available Cash Transactions Holdings Tax Lots Gain/Loss Accounts   | Cash Projections File Downloads My Reports Calculators Wealth Access |  |  |  |
| A This system alert will greet you every day! Have a fabulous day! | (1/1) X                                                              |  |  |  |
|                                                                    |                                                                      |  |  |  |
| Alerts & Messages                                                  |                                                                      |  |  |  |
| ALERTS MESSAGES                                                    |                                                                      |  |  |  |
| Messages                                                           |                                                                      |  |  |  |
| Password policy - Do Not reuse your last 3 passwords.              |                                                                      |  |  |  |
| Please close your browser when you're finished with your session.  |                                                                      |  |  |  |

#### **Posted Transactions**

Transaction Description now displays the first two lines of the transaction (client requested).

Two new Date Range options are now available: Fiscal Year to Date, All Available.

Two new Group By options are now available: Trade Date and Security Name.

When sorting by Transaction Type, Trade Type and Security Name now display totals of each subcategory.

| Posting Date | Transaction Description                           | Ticker | CUSIP     | Cash          | Principal Cas | Income Cash | Cost         | Quantity |
|--------------|---------------------------------------------------|--------|-----------|---------------|---------------|-------------|--------------|----------|
|              | 01/01/2017                                        |        |           |               |               |             |              |          |
| 01/02/2017   | INTEREST ON 10 UNITS MARICOPA COUNTY AR           |        | 566823JV3 | \$0.26        | \$0.00        | \$0.26      | \$0.00       |          |
|              | TOTAL FOR 01/01/2017                              |        |           | \$0.26        | \$0.00        | \$0.26      | \$0.00       |          |
|              | 06/28/2017                                        |        |           |               |               |             |              |          |
| 07/03/2017   | PURCHASED 2,500 SHS PROCTER & GAMBLE C            | PG     | 742718109 | -\$107,507.00 | -\$107,507.00 | \$0.00      | \$107,507.00 |          |
|              | TOTAL FOR 06/28/2017                              |        |           | -\$107,507.00 | -\$107,507.00 | \$0.00      | \$107,507.00 |          |
|              | Transactions not requiring a trade date           |        |           |               |               |             |              |          |
| 07/10/2017   | NET FEES FOR THE PERIOD                           |        |           | -\$14,039.11  | -\$14,039.11  | \$0.00      | \$0.00       |          |
|              | TOTAL FOR Transactions not requiring a trade date |        |           | -\$14,039.11  | -\$14,039.11  | \$0.00      | \$0.00       |          |
| 4            |                                                   |        |           |               |               |             |              | •        |

Posted Transaction Detail now condenses display of codes and related descriptions.

An Advanced Filter is available to search for transactions. You can search by Security (CUSIP, Ticker or Security Name), Trans Codes, Cash, or Units. The values that display as available for search are based on the data returned on the Posted Transaction Report.

#### WebLink Terminology and Icons

As you use the WebLink menu tabs and pages you notice various icons and selection criteria. You can use the following table as a reference for clarification.

| Icon or Drop Down        | Use                                                                                                    | Found In                                                                         |
|--------------------------|----------------------------------------------------------------------------------------------------|----------------------------------------------------------------------------------|
| Settings                 | Allows you to<br>add/remove columns<br>on reports where<br>available                                                  | Holdings, Transactions,<br>Tax Lots, Gain/Loss,<br>Accounts, Trading,<br>Pension |
| Filters                  | Allows you to use<br>advanced filters on<br>reports where available                                                   | Transactions-Posted                                                              |
| Group By<br>Posting Date | Allows you to group by<br>Posting Date,<br>Transaction Type, Trade<br>Date or Security Name<br>on Transaction reports | Portfolio Review-<br>Transactions,<br>Transactions-Posted                        |

| Icon or Drop Down               | Use                                                                                                    | Found In                                                                                             |
|---------------------------------|----------------------------------------------------------------------------------------------------|----------------------------------------------------------------------------------------------------|
| Group By<br>Investment Category | Allows you to group by<br>Investment Category,<br>Industry Sector or<br>Security Type on<br>reports displaying<br>holdings          | Portfolio Review-<br>Holdings, Holdings                                                              |
| Date Range<br>Year To Date      | Allows you to choose<br>dates on reports where<br>selection of Date Range<br>is applicable                                          | Portfolio Review-<br>Transactions<br>Transactions-Posted                                             |
| Date Range From – To            | Allows you to choose<br>dates on reports where<br>applicable and where<br>Date Range selection<br>from drop down is<br>'date range' | Gain/Loss,<br>Transactions-Posted                                                                    |
| As Of Date                      | Allows you to select<br>previous as-of date.<br>You can click on<br>Calendar icon to<br>change date                                 | Portfolio Review –<br>charts, holdings,<br>Holdings, Available Cash,<br>Tax Lots, Accounts           |
| View<br>Trade Date              | Allows you to select<br>Trade or Settlement<br>Date                                                                                 | Holdings, Portfolio<br>Review, Available Cash,<br>Tax Lots, Accounts                                 |
| Days to Project                 | Allows you to enter<br>value between 1 and 99<br>to select number of<br>days                                                        | Cash Projection                                                                                      |
| View<br>Summary O Details       | Allows you select<br>Summary or Details<br>version of report for<br>review                                                          | Cash Projection                                                                                      |
| Email                           | Allows you to send the<br>report via E-mail. Only<br>appears if you have<br>permission.                                             | Available on all pages, if<br>your financial institution<br>allows E-mail and you<br>have permission |

| Icon or Drop Down | Use                                                                                                    | Found In                                                                    |
|-------------------|----------------------------------------------------------------------------------------------------|-----------------------------------------------------------------------------|
| Export            | Allows you to export<br>the report as displayed<br>on the page to Excel,<br>other delimited or fixed<br>format, or Quick Print<br>PDF<br>Note: Quick Print PDF is<br>a pre-defined report<br>layout | Available on all pages                                                      |
| Print             | Allows you to print the report as displayed on the page                                                                                                    | Available on all pages                                                      |
|                   | Allows you to set<br>number of items on<br>each page when paging<br>through reports with<br>multiple pages                                                                                          | At the bottom of each<br>page\report where<br>multiple pages are<br>present |